# **STRONG** | androidtv

## **2KTV-STICK LEAP-UNA**

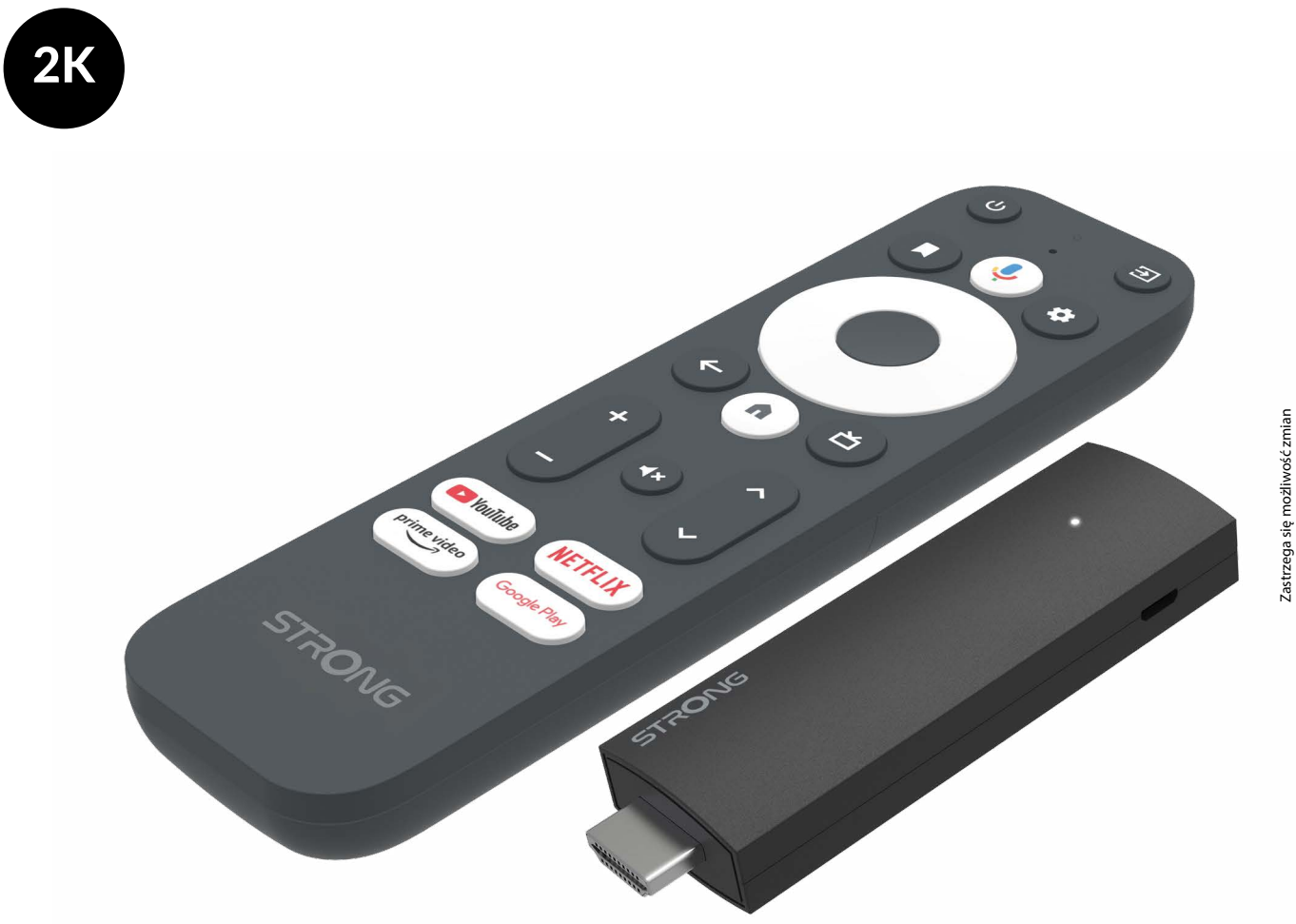

Instrukcja obsługi

www.strong-eu.com

### SERVICE CENTER

| АТ   | <b>★</b>                | support_at@strong-eu.com<br>0820 400 150<br>(€ 0,12/Min. österr. Festnetz) | HU   | <b>★</b>      | support_hu@strong-eu.com<br>+36 1 445 26 10   |
|------|-------------------------|----------------------------------------------------------------------------|------|---------------|-----------------------------------------------|
| BC   | ٨                       | support_bg@strong-eu.com                                                   | IT   |               | support_it@strong-eu.com                      |
| ЪG   | <b>a</b> +359 32 634451 |                                                                            | NL   |               | support_nl@strong-eu.com                      |
| cz   | <b>☆</b>                | support_cz@strong-eu.com<br>844 44 44 90                                   | PL   | <u>ک</u>      | support_pl@strong-eu.com                      |
| DE   |                         | support_de@strong-eu.com                                                   |      |               | 801702017                                     |
|      | *                       | © 0800 7788 787<br>(Gebührenfrei)                                          | РТ   | <b>★</b>      | support_pt@strong-eu.com<br>+351 2 100 06 125 |
| DK   | ٨                       | support_dk@strong-eu.com                                                   |      | •             | support_sk@strong-eu.com                      |
| ES 2 | ٨                       | support_es@strong-eu.com<br>+34 91 119 61 76                               | SK 🖾 | 0850 15 05 50 |                                               |
|      | 2                       |                                                                            | SL   | 8             | +386 1 828 08 58                              |
| FR   | ٨                       | support_fr@strong-eu.com                                                   |      | •             | support ua@strong-eu.com                      |
| HR   | T                       | +385 1 344 57 66                                                           | UA   | <b>A</b>      | +380 (44) 238 61 50                           |

Dostarczone przez STRONG Austria Reprezentowane przez STRONG Ges.mbH Teinfaltstraße 8/4.Stock, A-1010 Wiedeń, Austria Adres e-mail: support\_at@strong-eu.com

### LICENCJE

Ten produkt zawiera jeden lub więcej programów chronionych jako dzieła nieopublikowane na mocy międzynarodowych i amerykańskich praw autorskich.

Są one poufne i stanowią własność **Dolby Laboratories**. Ich powielanie lub ujawnianie, w całości lub w części, a także tworzenie na ich podstawie prac pochodnych bez wyraźnej zgody Dolby Laboratories jest zabronione. Prawa autorskie 2003-2009 Dolby Laboratories. Wszelkie prawa zastrzeżone.

### UPROSZCZONA DEKLARACJA ZGODNOŚCI UE

Niniejszym firma STRONG oświadcza, że urządzenie LEAP-UNA jest zgodne z Dyrektywą 2014/53/UE.

Pełny tekst deklaracji zgodności UE jest dostępny pod następującym adresem internetowym: https://eu.strong-eu.com/ downloads/

Zastrzega się możliwość zmian. W wyniku ciągłych prac badawczo-rozwojowych specyfikacje techniczne, konstrukcja i wygląd produktów mogą ulec zmianie. Wi-Fi, WPA2 i WPA są zarejestrowanymi znakami towarowymi Wi-Fi Alliance<sup>®</sup>. Terminy HDMI, HDMI High-Definition Multimedia Interface, HDMI Trade dress i HDMI Loga są znakami towarowymi lub zarejestrowanymi znakami towarowymi HDMI Licensing Administrator, Inc. Wszystkie inne nazwy produktów są znakami towarowymi lub zarejestrowanymi znakami znakami towarowymi ich właścicieli.

© STRONG 2025. Wszelkie prawa zastrzeżone.

| SPIS TREŚCI                         |    |
|-------------------------------------|----|
| 1.0 WSTĘP                           | 3  |
| 1.1 INSTRUKCJE BEZPIECZEŃSTWA       | 3  |
| 1.2 SKŁADOWANIE                     | 4  |
| 1.3 ZAWARTOŚĆ OPAKOWANIA            | 5  |
| 2.0 PANEL TV STICK                  | 5  |
| 2.1 PŁYTA                           | 5  |
| 2.2 ZDALNE STEROWANIE               | 6  |
| 2.3 INSTALOWANIE BATERII            | 7  |
| 3.0 PRZEWODNIK POŁĄCZEŃ             | 7  |
| 4.0 KONFIGUROWANIE URZĄDZENIA       | 8  |
| 5.0 USTAWIENIA                      | 13 |
| 6.0 PREFERENCJE URZĄDZEŃ            | 15 |
| 7.0 GOOGLE CAST                     | 15 |
| 8.0 PILOT I AKCESORIA               | 16 |
| 9.0 O                               | 16 |
| 10.0 POBIERANIE APLIKACJI           | 17 |
| 11.0 GOOGLE ASSISTANT               | 17 |
| 12.0 PROSTE ROZWIĄZYWANIE PROBLEMÓW | 18 |
| 13.0 DANE TECHNICZNE                | 19 |

### 1.0 WSTĘP

Dziękujemy za wybranie dekodera 2K TV Stick firmy STRONG. Został wyprodukowany z wykorzystaniem najnowszych technologii i zapewnia szeroką gamę rozrywek oraz dużą wszechstronność. Życzymy Ci wielu godzin nowych, wspaniałych doświadczeń podczas odkrywania świata Android!

### **1.1 INSTRUKCJE BEZPIECZEŃSTWA**

Przed uruchomieniem urządzenia należy przeczytać całą instrukcję. Zachowaj instrukcję do późniejszego wykorzystania. Należy używać wyłącznie dodatków/akcesoriów określonych lub dostarczonych przez producenta (takich jak specjalny zasilacz, bateria itp.).

- Przed instalacją lub uruchomieniem urządzenia należy zapoznać się z informacjami dotyczącymi kwestii elektrycznych i bezpieczeństwa, które znajdują się na obudowie produktu.
- Aby ograniczyć ryzyko pożaru lub porażenia prądem, nie należy narażać urządzenia na działanie deszczu i wilgoci.
- Nie należy utrudniać wentylacji poprzez zakrywanie otworów wentylacyjnych takimi przedmiotami jak gazety, obrusy, zasłony, itp.
- Urządzenie nie powinno być narażone na kapanie lub rozchlapywanie, nie należy też stawiać na nim żadnych przedmiotów wypełnionych płynami, np. wazonów.
- ▲ Ten znak oznacza ryzyko porażenia prądem elektrycznym.
- Aby zapobiec obrażeniom, urządzenie musi być solidnie przymocowane do podłogi/ściany zgodnie z instrukcją instalacji.
- Nieprawidłowa wymiana akumulatora grozi wybuchem. Należy zastąpić je wyłącznie takimi samymi lub równoważnymi typami.
- Akumulatora (akumulatora lub akumulatorów) nie należy narażać na działanie nadmiernego ciepła, np. światła słonecznego, ognia itp.
- Nadmierne ciśnienie dźwięku w słuchawkach dousznych i nausznych może powodować utratę słuchu.
- Słuchanie muzyki na wysokim poziomie głośności przez dłuższy czas może spowodować uszkodzenie słuchu.
- Aby ograniczyć ryzyko uszkodzenia słuchu, należy obniżyć głośność do bezpiecznego, komfortowego poziomu i ograniczyć czas słuchania na wysokim poziomie głośności.
- Wtyczka sieciowa lub złącze urządzenia służą jako urządzenie rozłączające i muszą być łatwo dostępne. Gdy nie używasz kabla zasilającego lub przemieszczasz się, zadbaj o niego, np. zwiąż go opaską kablową lub czymś podobnym. Musi być wolny od ostrych krawędzi lub podobnych przedmiotów, które mogą powodować ścieranie przewodu zasilającego. Przy ponownym uruchomieniu należy sprawdzić, czy przewód zasilający nie jest uszkodzony. Brak sygnalizacji świetlnej na urządzeniu nie oznacza, że jest ono całkowicie odłączone od sieci. Aby całkowicie odłączyć urządzenie, należy wyciągnąć wtyczkę sieciową.
- Przy utylizacji baterii należy zwrócić uwagę na aspekty środowiskowe.
- Na urządzeniu nie należy umieszczać żadnych źródeł otwartego ognia, np. zapalonych świec.
- Aby zapobiec rozprzestrzenianiu się ognia, zawsze trzymaj świece i inne otwarte źródła ognia z dala od tego produktu.
- Sprzęt oznaczony tym symbolem jest urządzeniem elektrycznym klasy II lub urządzeniem podwójnie izolowanym. Został zaprojektowany w taki sposób, że nie wymaga podłączenia do uziemienia.

### Środki ostrożności

Nigdy nie próbuj otwierać urządzenia. Dotykanie wnętrza urządzenia jest niebezpieczne ze względu na wysokie napięcie i możliwe zagrożenia elektryczne. Otwarcie urządzenia spowoduje unieważnienie gwarancji produktu. Wszelkie prace konserwacyjne i serwisowe należy powierzać odpowiednio wykwalifikowanemu personelowi.

Podłączając kable, należy upewnić się, że urządzenie jest odłączone od źródła zasilania. Po wyłączeniu urządzenia odczekaj kilka sekund, zanim je przeniesiesz lub odłączysz jakikolwiek sprzęt.

Należy używać wyłącznie zatwierdzonych przedłużaczy i kompatybilnych przewodów, które są dostosowane do poboru mocy elektrycznej przez zainstalowany sprzęt. Upewnij się, że napięcie zasilania elektrycznego jest zgodne z napięciem podanym na tabliczce znamionowej znajdującej się z tyłu urządzenia.

A lstnieje ryzyko wybuchu w przypadku wymiany baterii na baterię niewłaściwego typu.

Wrzucenie baterii do ognia lub gorącego piekarnika albo mechaniczne zmiażdżenie lub przecięcie baterii może spowodować wybuch.

Pozostawienie akumulatora w otoczeniu o bardzo wysokiej temperaturze może spowodować wybuch lub wyciek łatwopalnego płynu lub gazu.

Poddanie akumulatora działaniu bardzo niskiego ciśnienia powietrza może spowodować wybuch lub wyciek łatwopalnej cieczy lub gazu.

## STROIVG

### Środowisko operacyjne

Nie należy instalować tego sprzętu w przestrzeniach zamkniętych, takich jak regały na ksiażki lub podobne meble. Nie należy używać zestawu w pobliżu wilgotnych lub zimnych miejsc, należy chronić zestaw przed przegrzaniem. Chronić przed bezpośrednim działaniem promieni słonecznych.

Nie należy używać zestawu w pobliżu miejsc zakurzonych.

Nie należy umieszczać świec w pobliżu otworu, aby uniknąć przedostania się łatwopalnych ciał obcych do urządzenia.

### **Dyrektywa WEEE**

Prawidłowa utylizacja tego produktu. Oznaczenie to oznacza, że produktu tego nie należy wyrzucać razem z innymi

Prawidłowa utylizacja tego produktu. Oznaczenie to oznacza, ze produktu cego moduli i zdrowia ludzi wynikającym z odpadami domowymi na terenie UE. Aby zapobiec potencjalnym szkodom dla środowiska i zdrowia ludzi wynikającym z

niekontrolowanego usuwania odpadów, należy poddawać je odpowiedzialnemu recyklingowi, promując w ten sposób zrównoważone ponowne wykorzystanie zasobów materialnych. Aby zwrócić używane urządzenie, skorzystaj z systemów

zwrotu i odbioru lub skontaktuj się ze sprzedawcą, u którego produkt został zakupiony. Produkt ten można poddać recyklingowi w sposób bezpieczny dla środowiska.

### **1.2 SKŁADOWANIE**

Twoje urządzenie zostało starannie sprawdzone i zapakowane przed wysyłką. Rozpakowując produkt, należy upewnić się, że wszystkie części są dołączone i przechowywać opakowanie w miejscu niedostępnym dla dzieci. Zalecamy zachowanie opakowania przez cały okres gwarancji, aby zapewnić doskonałą ochronę urządzenia na wypadek naprawy lub gwarancji.

### Konfiguracja sprzętu

Proszę postępować zgodnie z poniższymi instrukcjami:

Niniejsza instrukcja obsługi zawiera szczegółowe wskazówki dotyczące instalacji i użytkowania produktu. Symbole będą miały następujące znaczenie:

**OSTRZEŻENIE:** Oznacza informację ostrzegawczą. NOTATKA: Oznacza wszelkie inne dodatkowe ważne lub pomocne informacje. MENU Oznacza przycisk na pilocie lub produkcie. Reprezentuje element menu w oknie. Przenieś się do

### **1.3 ZAWARTOŚĆ OPAKOWANIA**

1x Android TV Stick 1x pilot z obsługą głosu 1x Zasilacz USB 5V / 1A 1x Przewód przedłużający HDMI 2 baterie AAA 1x Instrukcja instalacji

OSTRZEŻENIE: Akumulatorów nie wolno ładować, rozmontowywać, powodować zwarć elektrycznych, mieszać ani stosować z innymi typami akumulatorów. Jeżeli zamiast baterii stosujemy akumulatory (np. NiMH), zalecamy stosowanie typów z niskim samorozładowaniem, aby zapewnić długie działanie pilota.

NOTATKA:

Należy używać wyłącznie oryginalnego zasilacza USB 1Ampere. Inne adaptery wykorzystują jedynie 0,5 ampera, co jest niewystarczające do zasilania tego urządzenia Google TV Stick.

### **2.0 PANEL TV STICK**

2.1 PŁYTA

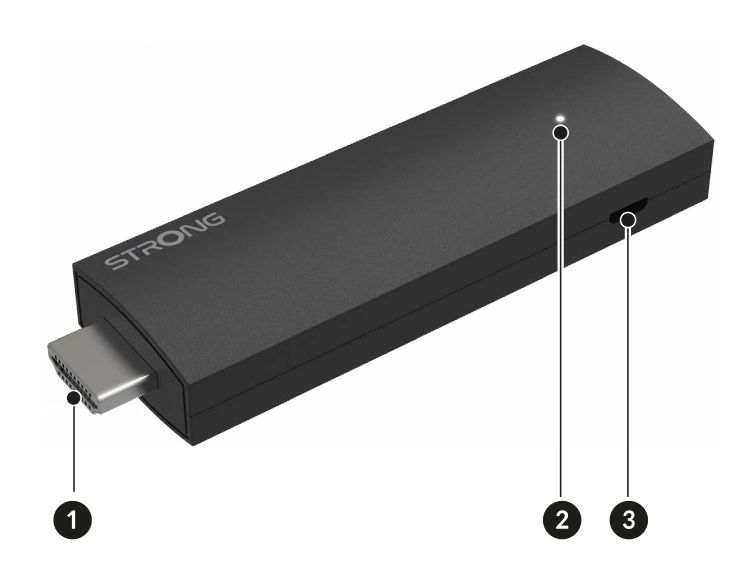

1.HDMI 2. Dioda LED 3. Port Micro USB

### **2.2 ZDALNE STEROWANIE**

· 2 ს **^** 1 4 3 \$ 5 6 凶 ÷ 8 7 9 10 ٩× ·11 12 13 -14 🕨 YouTube NETFLIX prime video -16 15 Google Play STRONG

| 1.                            | Naciśnij, aby włączyć telewizor/TV STICK lub przełączyć go w tryb czuwania.                  |
|-------------------------------|----------------------------------------------------------------------------------------------|
| 2. 🗭                          | Wybierz tryb źródła wejściowego.                                                             |
| 3. 🗖                          | Na ekranie głównym otwórz funkcję edycji.                                                    |
| 4. <b>J</b>                   | Naciśnij, aby aktywować funkcję sterowania głosem*.                                          |
| 5. 🍄                          | Naciśnij, aby uzyskać dostęp do ustawień telewizora.                                         |
| 6. ▲▼◀▶OK                     | Poruszaj się po menu. Potwierdź wybór.                                                       |
| 7. 🗲                          | Naciśnij, aby powrócić do poprzednio oglądanego kanału. W menu: Powrót do poprzedniego menu. |
| 8. 角                          | Przejdź do pulpitu głównego.                                                                 |
| 9. 📥                          | Przewodnik po połączeniach/lista kanałów w niektórych aplikacjach telewizyjnych.             |
| 10. <b>GŁOŚNOŚĆ +/-</b>       | Dostosuj głośność.                                                                           |
| 11 🗭                          | Naciśnij, aby wyciszyć lub przywrócić dźwięk.                                                |
| 12. ▲▼                        | Zmień programy w górę lub w dół.                                                             |
| 13. <b>YouTube</b>            | Naciśnij, aby uzyskać bezpośredni dostęp do serwisu YouTube.                                 |
| 14.NETFLIX                    | Naciśnij, aby uzyskać bezpośredni dostęp do serwisu Netflix**                                |
| 15. <b>prime video</b>        | Kliknij, aby uzyskać bezpośredni dostęp do Prime Video***.                                   |
| 16. Sklep Google Play         | Naciśnij, aby uzyskać bezpośredni dostęp do Google Play                                      |
| *Sterowanie głosem i niektóre | inne funkcie moga działać tylko no sparowaniu pilota z telewizorem                           |

\*\* Członkostwo nie jest zawarte w cenie. Serwis Netflix jest dostępny w wybranych krajach. Aby korzystać z serwisu Netflix, należy założyć konto. Wymagany szerokopasmowy Internet. Więcej szczegółów znajdziesz na stronie www.netflix.com/TermsOfUse.

\*\*\* Członkostwo nie jest zawarte w cenie. Usługa Prime jest dostępna w wybranych krajach. Aby korzystać z serwisu Prime Video, należy założyć konto. Wymagany szerokopasmowy Internet. Więcej szczegółów na stronie www.primevideo.com.

Rys. 2

### 2.3 INSTALOWANIE BATERII

Rys. 3

Rys. 4

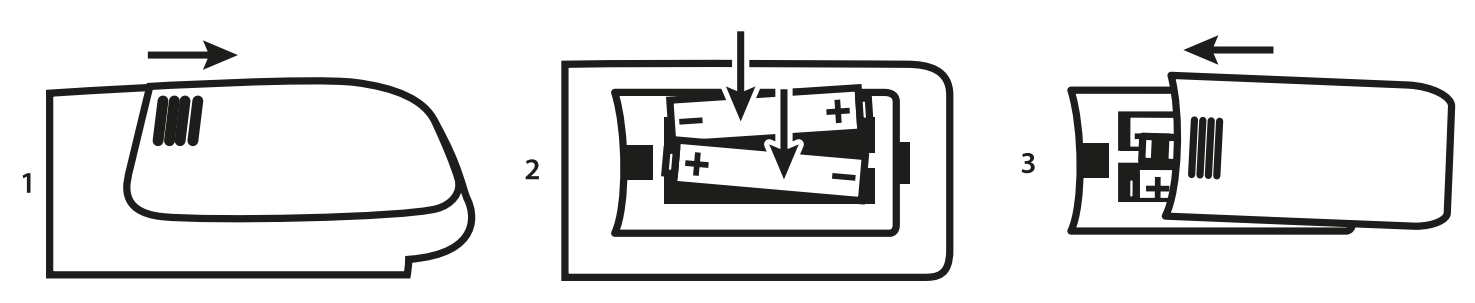

Otwórz pokrywę pilota i włóż 2 baterie AAA do komory. Prawidłowe położenie baterii pokazano na schemacie biegunów wewnątrz komory baterii.

1. Otwórz pokrywę. 2. Włóż baterie. 3. Zamknij pokrywę.

OSTRZEŻENIE:

Akumulatorów nie wolno ładować, rozmontowywać, powodować zwarć elektrycznych, mieszać ani stosować z innymi typami akumulatorów.

### **3.0 PRZEWODNIK POŁĄCZEŃ**

Aby podłączyć urządzenie Android TV Stick do telewizora, zapoznaj się z poniższym schematem.

NOTATKA: Przed rozpoczęciem pracy wyłącz wszystkie urządzenia, które mają zostać podłączone.

V, 1 A

Podłącz TV Stick do telewizora poprzez dostępny port HDMI. Podłącz jeden koniec kabla Micro USB do zasilacza LEAP-UNA micro power entree. Drugi koniec tego kabla podłącz do zasilacza USB. Teraz podłącz zasilacz USB do gniazdka ściennego.

### 4.0 KONFIGUROWANIE URZĄDZENIA

Po prawidłowym podłączeniu telewizora zgodnie z krokiem 3 powyżej możesz go włączyć.

Wybierz w telewizorze port wejściowy HDMI, do którego podłączony jest TV STICK. Poczekaj, aż menu pojawi się na ekranie. Aby móc korzystać z pilota Bluetooth i Google Assistant, musisz najpierw sparować pilota z TV Stick. Naciśnij jednocześnie przyciski BACK i HOME przez 3 sekundy, aż dioda LED na pilocie zacznie migać. Teraz rozpocznie się parowanie i jeśli zakończy się powodzeniem, nastąpi automatyczne przejście do następnego kroku kreatora instalacji. Proszę postępować zgodnie z instrukcjami parowania wyświetlanymi na ekranie.

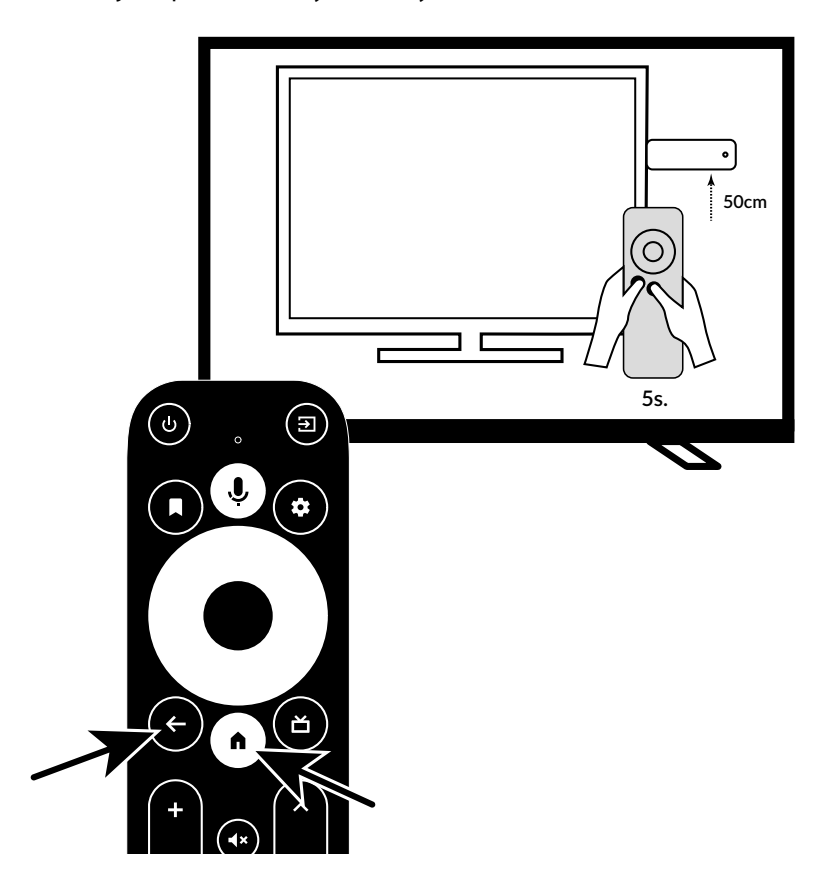

### Krok 1: Język

Wybierz preferowany język na stronie powitalnej.

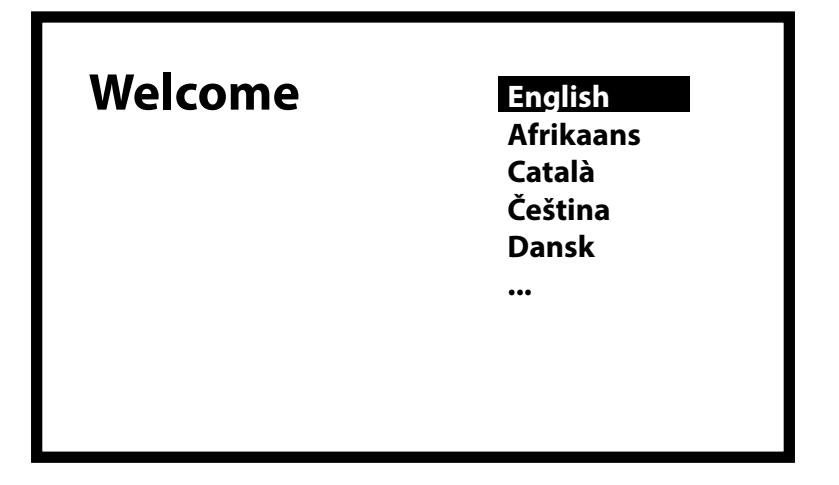

### Krok 2: Szybkie skonfigurowanie konta Google

W tym menu możesz wybrać, czy chcesz przenieść swoje konto Google z telefonu z systemem Android, czy skonfigurować je ręcznie.

Wybierając opcję Kontynuuj, postępuj zgodnie z instrukcjami wyświetlanymi na telefonie. Wybierz opcję Pomiń, aby kontynuować w tym menu na ekranie telewizora.

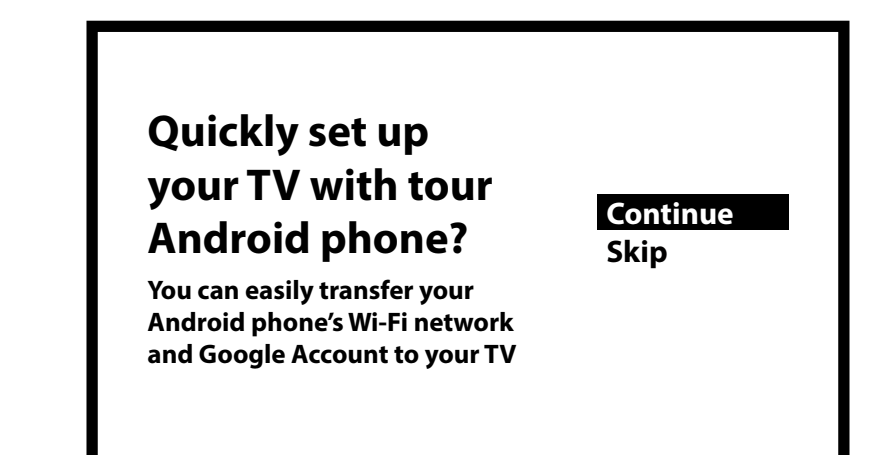

**Krok 3: Skonfiguruj sieć Wi-Fi** Wybierz swoją sieć Wi-Fi.

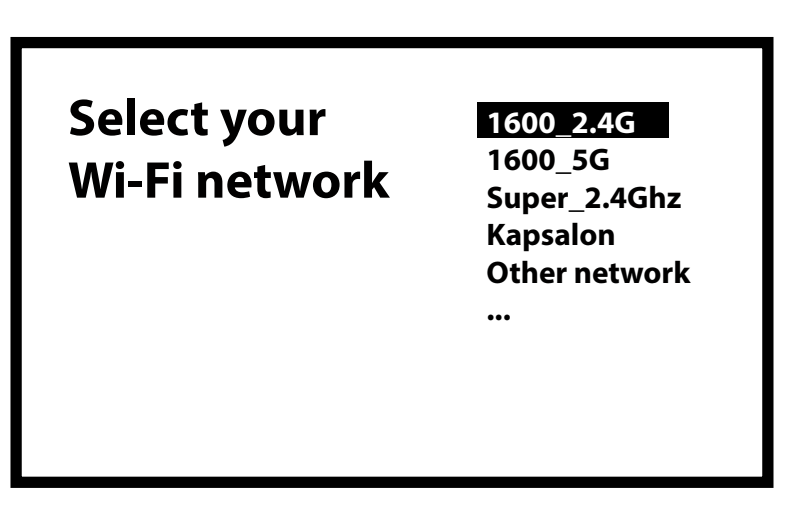

### Krok 4: Hasło Wi-Fi

Wprowadź hasło swojej sieci Wi-Fi. Wybierz √, aby potwierdzić i kontynuować

NOTATKA: Routery z zabezpieczeniami Wi-Fi 6 i WPA3 nie są obsługiwane.

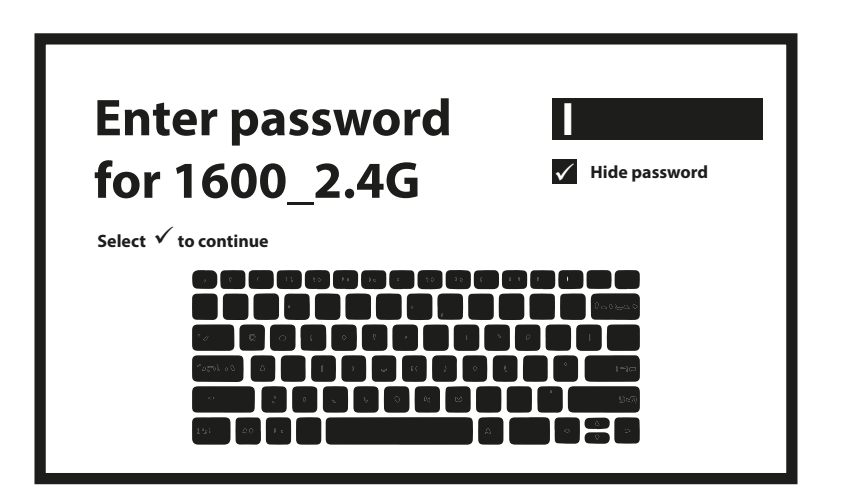

Krok 5: Konto Google Zaloguj się za pomocą konta Google.

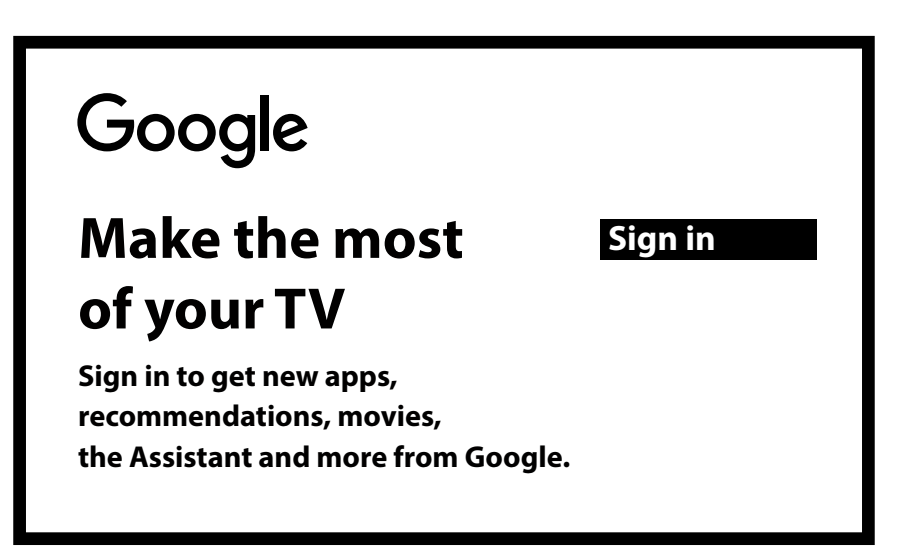

Najpierw należy zalogować się na swoje konto i potwierdzić, naciskając strzałkę ( $\rightarrow$ ). W drugim kroku należy wpisać hasło do tego konta i potwierdzić.

| Google                             |  |
|------------------------------------|--|
| Sign in<br>use your google account |  |
| Email or phone                     |  |
| Forgot your email?                 |  |

Krok 6: Warunki korzystania z usługi i polityka prywatności Przeczytaj i zaakceptuj Warunki świadczenia usług i Politykę prywatności.

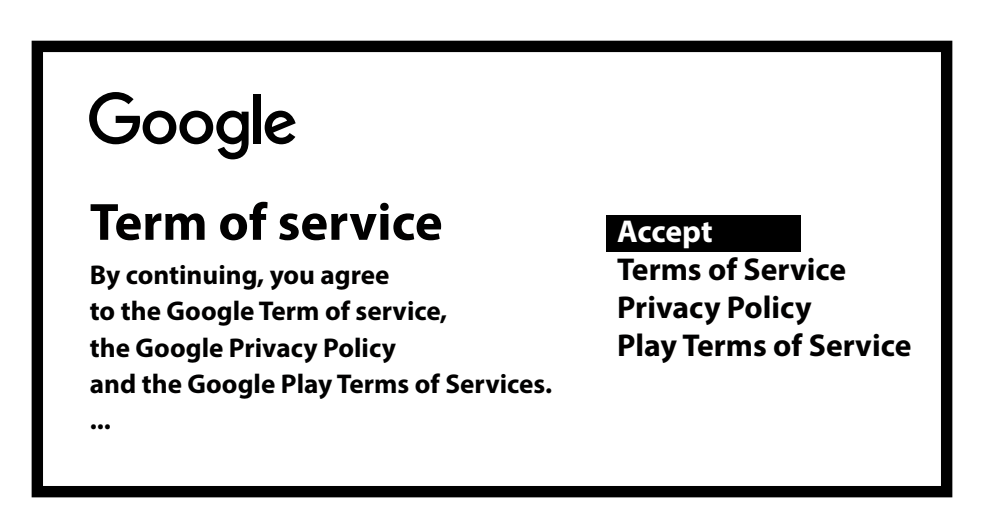

### Krok 7: Ustawienia raportu diagnostycznego

Wybierz, czy chcesz, aby Twój TV STICK wysyłał do Google automatyczne dane diagnostyczne i dotyczące użytkowania.

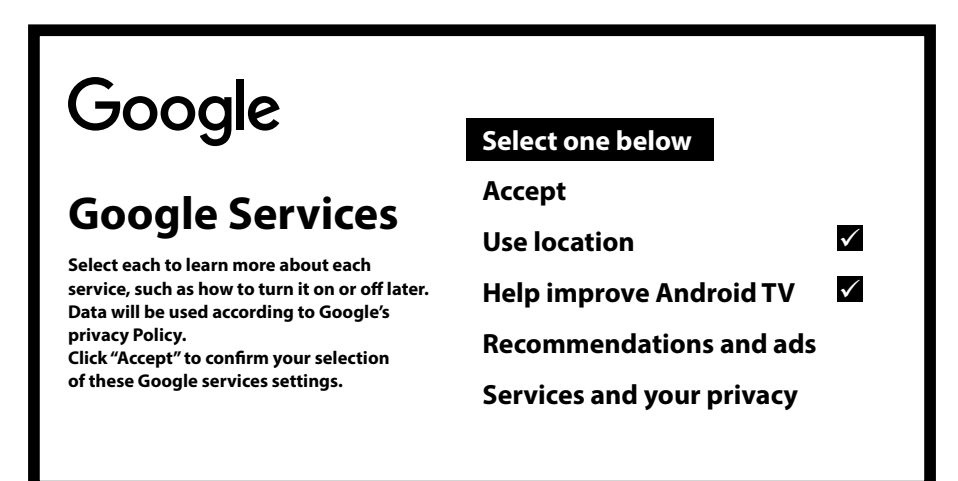

#### Krok 8: Poznaj swojego Google Assistant

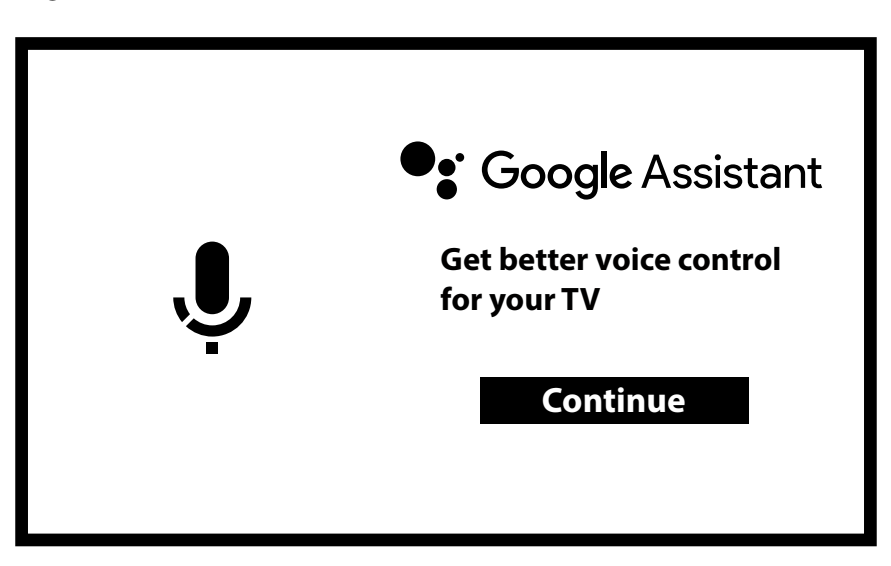

Włącz funkcje Google Assistant, aby aktywować tę funkcjonalność na pilocie.

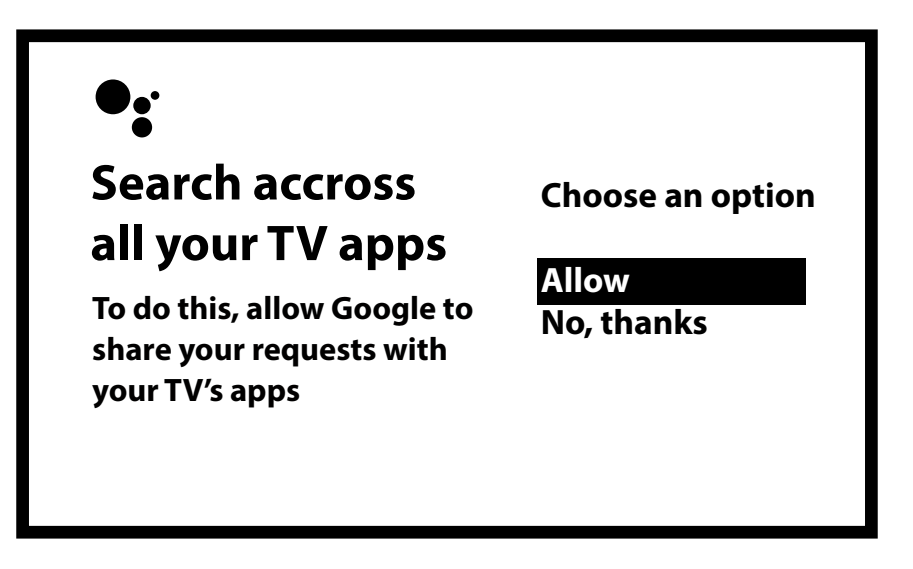

#### Krok 9: Witamy w Android TV

Przewodnik po funkcjach urządzenia. Naciśnij OK, aby przejść do następnej strony.

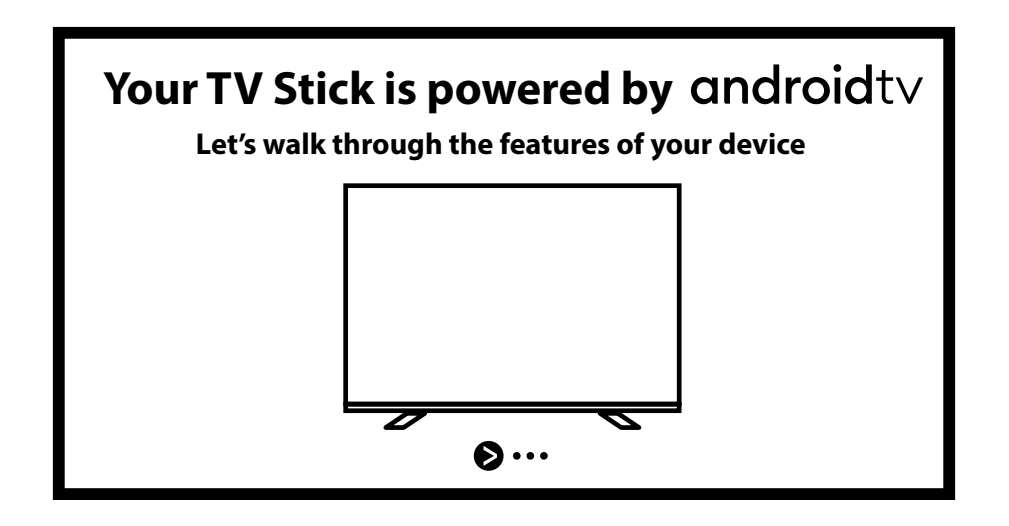

#### Krok 10: Kontrola głośności za pomocą funkcji CEC

Ten krok umożliwia skonfigurowanie kontroli głośności innych podłączonych urządzeń, takich jak telewizor, soundbar czy wzmacniacz, za pomocą tego pilota z systemem Android. Sterowanie odbywa się poprzez port HDMI z wykorzystaniem protokołu CEC. Aby skorzystać z tej funkcji, upewnij się, że funkcja CEC jest włączona w podłączonym urządzeniu.

**NOTATKA:** Tę konfigurację można wykonać również później. Aby natychmiast rozpocząć korzystanie z TV STICK, wybierz opcję "Nie teraz".

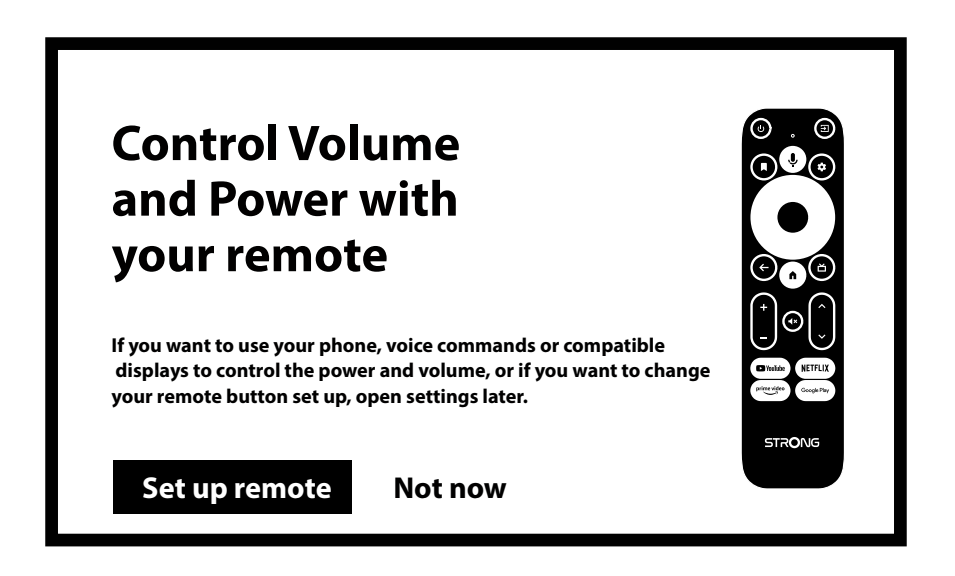

Teraz możesz zacząć, ponieważ otworzy się strona główna.

| • Search <u>Home</u> Apps                                                                                                  | 🛱 2:01 PM |
|----------------------------------------------------------------------------------------------------|-----------|
| Favourite apps                                                                                                    |           |
| Netflix                                                                                                    |           |
| Customise your home screen   Choose the channels that you'd like to see content from on your home screen   Choose channels | )         |

### **5.0 USTAWIENIA**

Naciśnij przycisk ustawień, aby otworzyć menu Ustawienia.

Wybierz Ustawienia, aby sprawdzić informacje o urządzeniu, dodać/usunąć konta i wprowadzić zmiany w ustawieniach systemowych.

| • Search Home <u>Apps</u><br>Installed apps                                                                                                    | Settings<br>Suggestions                                                                     |
|----------------------------------------------------------------------------------------------------|---------------------------------------------------------------------------------------------|
| Find more apps and games<br>Browse apps for streaming video, watching live<br>sports, listening to music, playing games and more<br>on the Google Play Store | Set your device name<br>General settings<br>Retwork & Internet<br>Account & sign-in<br>Apps |
|                                                                                                    | Device Preferences                                                                          |

### Ustawienia Wi-Fi

W Ustawieniach sieci i Internetu wybierz i włącz Wi-Fi, aby połączyć się z siecią. Gdy urządzenie przeskanuje i wyświetli pobliskie sieci Wi-Fi, wybierz odpowiednią nazwę sieci, w razie potrzeby podaj hasło i kliknij Połącz.

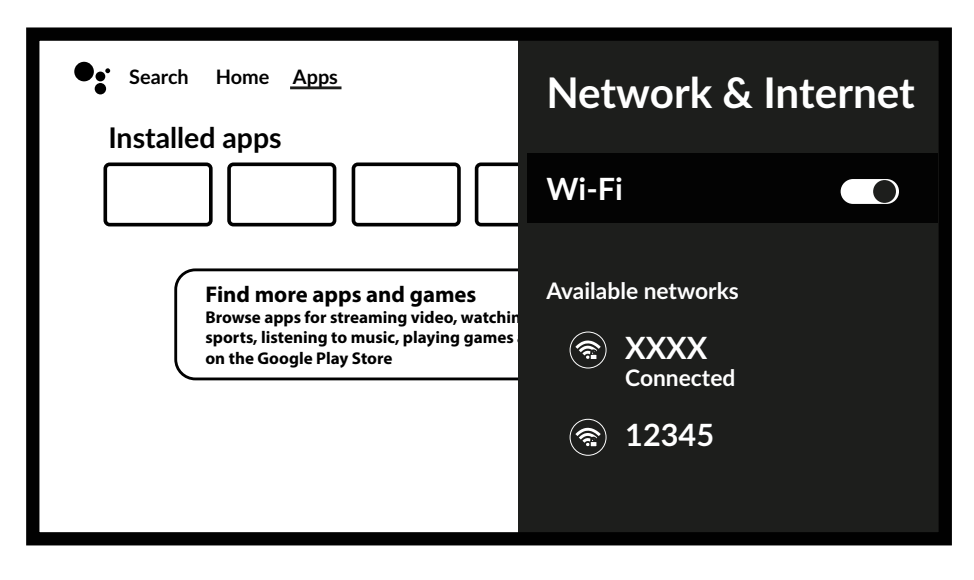

#### Konto i logowanie

Tutaj możesz zmienić lub sprawdzić swoje konto Google i hasło. Możesz także dodać konta dla innych użytkowników, aby utworzyć dla nich spersonalizowany dostęp do ulubionych kont.

#### Dodawanie kont

Dla nowych użytkowników Google: załóż nowe konto Google za pomocą telewizora – to ułatwi logowanie i zwiększy bezpieczeństwo płatności. Dodaj konto lub zmień konto w sekcji Konta w menu Ustawienia.

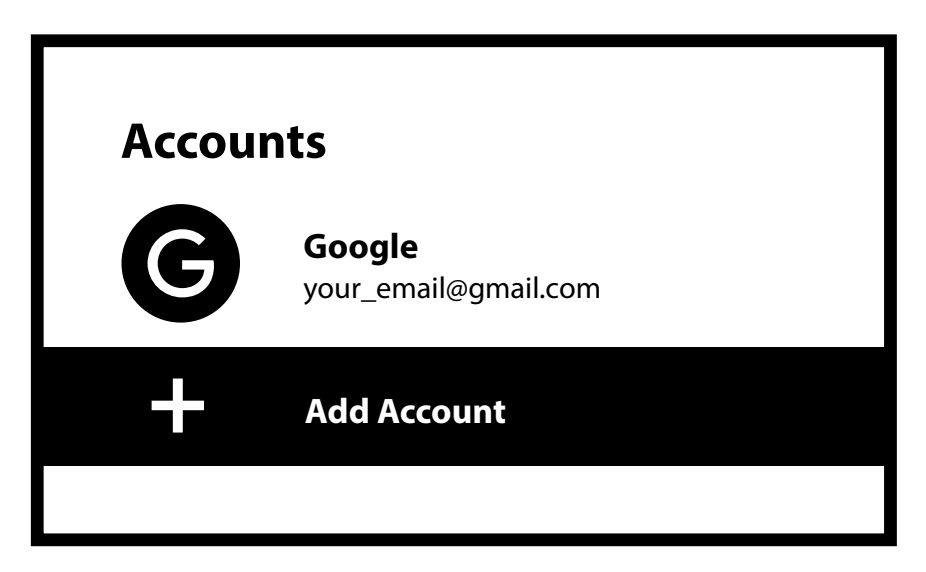

### Aplikacje

To menu umożliwia nadzór i przegląd zainstalowanych aplikacji. Zobacz ostatnio używane aplikacje i sprawdź uprawnienia tych aplikacji. Jeśli aplikacja nie działa prawidłowo, należy wykonać Reset i ponownie uruchomić. Usuń aplikacje, jeśli nie będziesz już zainteresowany ich używaniem, aby zaoszczędzić miejsce w pamięci.

### 6.0 PREFERENCJE URZĄDZEŃ

To jest główne menu, w którym można skonfigurować i zmienić takie ustawienia, jak: godzina i data, język, klawiatura, wyświetlanie i dźwięk, wygaszacz ekranu, funkcje Google Cast, oszczędzanie energii i lokalizacja.

### Data i godzina

Wybierz strefę czasową, w której używasz urządzenia, aby dopasować ją do czasu lokalnego. Można również wybrać format czasu: 12-godzinny lub 24-godzinny.

### Ustawienia języka

W obszarze Ustawienia > System wybierz Język, aby zmienić wcześniej ustawiony język.

### Klawiatura

Jeśli chcesz użyć innego układu klawiatury, wybierz tutaj typ, który Ci odpowiada.

### Wyświetlacz i dźwięk

W tym menu wybierz: Wyświetlacz > Rozdzielczość ekranu Wyświetlanie > Pozycja Sterowanie CEC > przełącznik CEC Sterowanie CEC > Regulacja głośności Sterowanie CEC > Język automatyczny Dźwięk systemowy

aby zmienić rozdzielczość, przestrzeń kolorów i politykę HDR. ekranu, aby zmienić rozmiar poprzez powiększenie lub pomniejszenie. aby umożliwić telewizorowi sterowanie podłączonym urządzeniem. aby umożliwić regulację głośności telewizora lub podłączonego urządzenia. aby umożliwić synchronizację języka menu podłączonego urządzenia. Wybierz włączenie lub wyłączenie dźwięku kliknięcia po naciśnięciu przycisku na pilocie.

Opcja zaawansowanych ustawień dźwięku umożliwia wybór formatu audio obsługiwanego przez wybraną aplikację. Można ustawić opcję na Auto lub wybrać opcję WYŁ., aby używać wyłącznie formatu audio PCM (stereo).

#### Ekran główny

| W tym menu wybierz: |                                                                  |
|---------------------|------------------------------------------------------------------|
| Dostosuj kanały     | Wybierz aplikacje, które mają być wyświetlane na ekranie głównym |
| Podgląd wideo       | aby wyświetlić podglądy wideo z wybranych aplikacji.             |
| Podgląd audio       | aby usłyszeć podglądy audio z wybranych aplikacji.               |
| Odkryć              | opcjeaby wyświetlić opcje do odkrycia i dostosowania.            |
| Aplikacje           | aby zmienić pozycję aplikacji wyświetlanych na ekranie głównym.  |

### Pomoc Google

Wybierz, czy chcesz włączyć czy wyłączyć funkcję Google Assistant (więcej szczegółów w punkcie 9). Jeśli aplikacja obsługuje również wyszukiwanie za pomocą poleceń głosowych, możesz włączyć lub wyłączyć także tę funkcję. Jeśli całkowicie wyłączysz funkcję Asystenta, wybierając opcję Wył., mikrofon na pilocie nie będzie już dostępny do obsługi funkcji związanych z Asystentem.

### 7.0 GOOGLE CAST

Urządzenie ma wbudowaną funkcję Google Cast, która umożliwia przesyłanie treści z telefonu lub tabletu z systemem Android na ekran telewizora. Aby to zrobić, po prostu otwórz aplikację zgodną z Google Cast na swoim urządzeniu mobilnym. Przejdź do ekranu, który chcesz przesłać. Aby przesyłać z przeglądarki Google Chrome, kliknij ikonę Ustawienia: znajdującą się w prawym górnym rogu przeglądarki w telefonie lub tablecie, a następnie kliknij "Google Cast". Aby zatrzymać przesyłanie, wystarczy ponownie wybrać tę ikonę i wybrać opcję "Zatrzymaj przesyłanie".

### **Google Cast**

W tej pozycji menu wybierz preferowane ustawienia powiadomień. Wybierz opcje: Zawsze, podczas przesyłania lub Nigdy.

### Wygaszacz ekranu

Wybierz tutaj czas, o którym wygaszacz ekranu ma się uruchomić, jeżeli nie ma żadnej aktywności.

### Oszczędność energii

Wybierz tutaj godzinę, o której ekran zostanie wyłączony, gdy nie będzie na nim żadnej aktywności. Wartość domyślna to 3 godziny. Opcje: 15 min, 30 min, 1, 3, 4, 8, 12, 24 godziny lub nigdy.

### Lokalizacja

Google wykorzystuje informacje o Twojej lokalizacji, aby zwiększyć wydajność i komfort użytkownika podczas korzystania z aplikacji.

Wybierz status lokalizacji, który chcesz aktywować lub wyłączyć.

### **8.0 PILOT I AKCESORIA**

To menu umożliwia dodawanie nowych urządzeń Bluetooth. Jak pilot, klawiatura, głośniki.

### Parowanie Bluetooth

Wybierz opcję *Dodaj akcesoria* i naciśnij *OK* na pilocie, aby rozpocząć wyszukiwanie innych urządzeń Bluetooth. Jeśli zostaną znalezione jakieś urządzenia, pojawią się one po prawej stronie menu. Wybierz urządzenie, które chcesz sparować i ponownie naciśnij *OK*. W niektórych przypadkach może być konieczne podanie kodu PIN w celu dokończenia procesu parowania. W takim przypadku należy postępować zgodnie z instrukcjami wyświetlanymi na ekranie.

### Usuń urządzenie Bluetooth

Wybierz urządzenie Bluetooth, które chcesz usunąć z listy dostępu w menu *Zdalne i parowanie.* Naciśnij przycisk *OK* na wybranym urządzeniu, aby otworzyć opcje Usuń (Rozłącz) lub Zmień nazwę urządzenia. Zostanie wyświetlony poziom naładowania baterii wybranego pilota.

### 9.0 0

### ο

Informacje o urządzeniu możesz sprawdzić, klikając opcję *Informacje o* urządzeniu w menu *UstawieniaPreferencje* urządzenia. Na tym ekranie zostaną wyświetlone informacje o modelu i wersji urządzenia, wersji oprogramowania sprzętowego i inne. Możesz również uaktualnić system klikając na Aktualizacja systemu w tym menu.

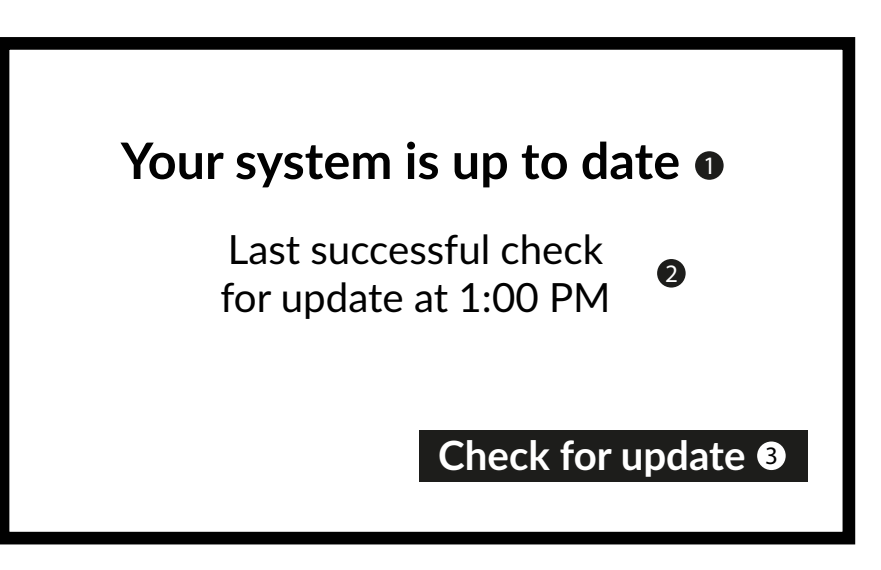

### Przywracanie ustawień fabrycznych

Jeśli urządzenie Android TV Stick reaguje dziwnie, nawet po sprawdzeniu wszystkich ustawień, lub jeśli chcesz usunąć wszystkie konta i aplikacje oraz przywrócić urządzenie do pierwotnego stanu, wybierz opcję Przywracanie ustawień fabrycznych, aby zresetować urządzenie lub je przywrócić.

W Ustawieniach wybierz Preferencje urządzenialnformacje o przywracaniu ustawień fabrycznych,

Naciśnij OK i potwierdź Reset ustawień fabrycznych, aby usunąć wszystko.

Po wybraniu tej opcji wszystkie ręcznie zainstalowane aplikacje i dane użytkownika zostaną trwale usunięte.

NOTATKA: Konto(a) również zostanie(ą) usunięte.

### **10.0 POBIERANIE APLIKACJI**

Aplikacje można pobrać ze sklepu Google Play. W tej aplikacji wybierz opcję Szukaj i wpisz nazwę lub naciśnij mikrofon i powiedz nazwę aplikacji, którą chcesz zainstalować.

Jeśli aplikacja pojawi się na ekranie, wybierz Zainstaluj, aby rozpocząć instalację aplikacji.

| Google Play       |
|-------------------|
| Featured apps     |
|                   |
| Movies + TV       |
|                   |
| Stream a playlist |

### **11.0 GOOGLE ASSISTANT**

### Powiedz to, aby to zagrać.

Poproś o odtworzenie swojego ulubionego programu, filmu lub muzyki. Albo znajdź najnowszy hit kinowy i baw się dobrze.

### Filmy i programy telewizyjne:

Zagraj w grę Squid na Netflixie. Klipy wideo: Odtwórz filmy z kotami. Aplikacje: Otwórz YouTube. Szukaj: Szukaj sitcomów. Info: Opowiedz mi o nowym filmie Gladiator.

#### Kontrola

Playback: Pauza. Zatrzymywać się. Wznów głośność: głośniej. Łagodniejszy. Zasilanie: Wyłącz.

### Odtwarzaj muzykę, wiadomości lub podcasty

Muzyka: Odtwórz muzykę Harry'ego Stylesa. (Dowiedz się, jak wybrać dostawcę usług muzycznych.) Wiadomości: Odtwórz wiadomości. Jakie są najnowsze wiadomości z BBC?

#### Zapytaj Google

Jaka jest pogoda w Paryżu? Sport: Jak poradzili sobie Patriots? Kiedy odbędzie się następny mecz Warriors? Obliczenia: Ile to jest 20% z 80? Słownik: Co oznacza "ludyczny"?

Znajdź odpowiedzi na pytanie: Jak daleko jest księżyc? Jak usunąć plamy z dywanu? Przeliczanie jednostek: Ile łyżeczek mieści się w filiżance?

Mów do mikrofonu pilota z funkcją wyszukiwania głosowego.

Dowiedz się więcej o Google Assistant na stronie assistant.google.com lub zapytaj "Co potrafisz?" Po prostu zadaj pytanie w stylu: "Jaka jest pogoda w Paryżu?".

Aby rozpocząć, naciśnij przycisk Google Assistant na pilocie.

### 12.0 PROSTE ROZWIĄZYWANIE PROBLEMÓW

| Wydanie                                                                    | Możliwy powód                                                                                                    | Rozwiązanie                                                                                                    |
|----------------------------------------------------------------------------|----------------------------------------------------------------------------------------------------|----------------------------------------------------------------------------------------------------|
| Brak diody LED menu po<br>włączeniu zasilania                              | Zasilacz nie jest prawidłowo<br>podłączony                                                                        | Upewnij się, że urządzenie jest podłączone do zasilania                                                                                                    |
| Brak dźwięku                                                               | TELEWIZOR jest wyciszony lub<br>głośność jest niska.<br>Urządzenie jest wyciszone lub głośność<br>jest zbyt niska | Naciśnij przycisk wyciszenia, aby przywrócić dźwięk i<br>zwiększyć głośność                                                                                                    |
| Nie udało się połączyć z<br>siecią                                         | Sieć Wi-Fi jest wyłączona lub sygnał<br>jest zbyt słaby                                                           | Uruchom ponownie sieć Wi-Fi lub zmniejsz odległość<br>urządzenia od routera                                                                                                    |
| Awaria pilota zdalnego<br>sterowania<br>Nie można używać i<br>kontrolować. | Utracono parowanie z TV Stick<br>Baterie w pilocie zdalnego sterowania<br>są słabe.<br>Pilot jest zepsuty         | Aby ponownie sparować, zadzwoń pod numer<br>Bluetooth Pairing. Podążać<br>Odłącz zasilanie, podłącz zasilanie i poczekaj, aż na<br>ekranie pojawi się "LOGO Google". Naciśnij przycisk<br>BACK & HOME na pilocie przez 3 sekundy, aż dioda LED<br>zacznie migać, a następnie poczekaj, aż pojawi się ekran<br>parowania. Teraz się połączy<br>Wymień baterie lub prześlij urządzenie do lokalnego<br>serwisu w celu sprawdzenia. |
| Brak obrazu na ekranie                                                     | Nieprawidłowe wejście HDMI<br>telewizora                                                                          | Upewnij się, że jako wejście telewizora wybrano<br>właściwe HDMI                                                                                                    |
| Wyszukiwanie głosowe na<br>pilocie nie działa                              | Pilot nie jest sparowany z urządzeniem<br>Google TV Stick                                                         | Zobacz sekcję Parowanie urządzenia Bluetooth w tym<br>przewodniku                                                                                                    |
| Brak dźwięku                                                               | Ustawienia dźwięku nie są poprawnie<br>skonfigurowane dla Twojego<br>telewizora                                   | Ustawienia > Wyświetlacz i dźwięk<br>> Zaawansowane ustawienia dźwięku                                                                                                    |

### **13.0 DANE TECHNICZNE**

#### Dekoder wideo

Proporcje obrazu: Rozdzielczość wideo: Format wideo

Proporcje obrazu 4:3 i 16:9 480i, 480p, 576i, 576p, 720p, 1080i, 1080p24, 1080p30, 1080p60 Profile HEVC H.265, MPEG-4, MP@ML, MP@HL, AV1, VC-1/VP8/VP9, HDR10, HDR10+, HLG

#### **Dekoder audio**

Dekodowanie dźwieku:

Warstwy audio MPEG 1, 2 i 3, dźwięk MPEG-4, AAC LC, AAC LC + SBR poziom 2, AAC 5.1, HE AAC poziom 2 i poziom 4, przepustowość dźwieku Dolby\* \*Dolby Digital Plus, Dolby Digital i symbol podwójnego D są zarejestrowanymi znakami towarowymi firmy Dolby Laboratories

#### System i pamięć

Wersja Android: 11 Zestaw układów scalonych: Procesor Amlogic S805X2 Quad A35 15000 DMIPS 32K I/D cache 512KB L2 cache ARM G31 MP2 OpenGL ES 3.2 Silnik graficzny Pamięć SDRAM: DDR4: 1 GB Błysk: eMMC: 8 GB Złącza

### HDMI Port Micro USB

#### Dane ogólne

Wi-Fi: IEEE 802.11b/g/n, 2,4 GHz IEEE 802.11a/n/ac, 5 GHz Bluetooth: 5 HDMI HDMI 1.4 z CEC Zasilanie: Prąd zmienny 110 - 240 V AC ~ 50/60 Hz Napięcie wejściowe: Prad stały 5 V, 1 A Pobór mocy podczas pracy: 5 W 0~+45 °C Zakres temperatur pracy: Temperatura przechowywania: -10 ~ +70 °C Wymiary (szer. x qł. x wys.) w mm: 90x30x15 Waga: 35 gramów

### Ochrona danych:

Należy pamiętać, że STRONG, jego partnerzy produkcyjni, dostawcy aplikacji i dostawcy usług mogą zbierać i wykorzystywać dane techniczne oraz powiązane informacje, obejmujące między innymi informacje techniczne dotyczące tego urządzenia, oprogramowania systemowego i aplikacyjnego oraz urządzeń peryferyjnych. STRONG, jego partnerzy produkcyjni, dostawcy aplikacji i dostawcy usług mogą wykorzystywać takie informacje do ulepszania swoich produktów lub świadczenia Tobie usług lub udostępniania technologii, pod warunkiem, że informacje te nie umożliwiają Twojej osobistej identyfikacji. Należy pamiętać, że niektóre usługi dostępne na urządzeniu lub zainstalowane u Ciebie moga wymagać rejestracji, do której będziesz musiał podać swoje dane osobowe.

Poza tym należy pamiętać, że niektóre usługi, które nie są domyślnie zainstalowane, ale mogą zostać zainstalowane, mogą zbierać dane osobowe nawet bez wyświetlania dodatkowych ostrzeżeń. STRONG nie ponosi odpowiedzialności za możliwe naruszenie ochrony danych przez usługi, które nie zostały domyślnie zainstalowane.

\* Dostępność aplikacji zależy od kraju. STRONG nie ponosi odpowiedzialności za usługi świadczone przez osoby trzecie. Oferty osób trzecich mogą ulec zmianie lub zostać usuniete w dowolnym momencie, mogą nie być dostępne we wszystkich regionach i mogą wymagać osobnej subskrypcji.